## **TWCloud and Cassandra Node**

On this page

- Install Telegraf
- Configure Grafana

Required \*.json file:

Teamwork\_Cloud\_Dashboard.json

The following components are deployed on each TWC/Cassandra node:

- Telegraf system metrics collector
- Dropwizard metrics-graphite-3.1.2.jar metrics publishing agent for Java

## **Install Telegraf**

- 1. Install Telegraf in the TWCloud/Cassandra node
  - a. If you have not created the influxdb.repo as in step 1a of the Monitoring Mode, do so at this time.
     b. Install with the command:

sudo yum install telegraf

- c. Edit /etc/telegraf/telegraf.conf as follows
  - i. Locate the section titled "[[outputs.influxdb]]"
    - ii. Edit the line with the **urls** = tag as follows:

```
urls = ["http://monitoringnode_ip:8086"] where monitoringnode_ip is the IP address of the
node where infuxdb is installed (if it is located on the same machine, you may use
127.0.0.1).
```

d. Enable the Telegraf service on startup:

sudo systemctl enable telegraf

e. Start the Telegraf service:

sudo systemctl start telegraf

2. Restart the Teamwork Cloud service:

sudo service twcloud-svc restart

3. Modify Cassandra to allow remote monitoring

- a. Download metrics-graphite-3.1.2.jar from http://central.maven.org/maven2/io/dropwizard/metrics/metrics-graphite/3.1.2/metrics-graphite-3.1.2.jar
- b. Change permissions to allow execution:

sudo chmod 755 metrics-graphite-3.1.2.jar

c. Copy metrics-graphite-3.1.2.jar to /usr/share/cassandra/lib/

d. Edit /etc/cassandra/default.conf/cassandra-env.sh, adding the following at the bottom:

```
# Enable metrics reporting to InfluxDB using the yammer library
METRICS_REPORTER_CFG="metrics-reporter-graphite.yaml"
JVM_OPTS="$JVM_OPTS -Dcassandra.metricsReporterConfigFile=$METRICS_REPORTER_CFG"
```

e. Create a file /etc/cassandra/default.conf/metrics-reporter-graphite.yaml with the following content:

```
graphite:
  _
   period: 30
    timeunit: 'SECONDS'
    prefix: 'HOST_NAME'
    hosts:
     - host: 'IP_ADDRESS'
      port: 2003
    predicate:
     color: 'white'
      useQualifiedName: true
      patterns:
       - '^org.apache.cassandra.+'
        - '^jvm.+'
```

i. Replacing HOST\_NAME with the Cassandra node's hostname, and IP\_ADDRESS with the IP address of the monitoring node (where Influxdb is installed)

```
f. Restart Cassandra:
```

sudo service cassandra restart

## **Configure Grafana**

- 4. Configuring Grafana monitoring dashboard:
   a. Log into http://MONTORINGNODE\_IP:3000 you will be displayed the Grafana Login Screen default credentials are admin/admin. Upon logging in, you will be prompted to change the admin password.
  - b. You will be presented with the following screen, click Add data source:

| ## Home -       |                |                                                                                                    | ٥                                                                                                    |
|-----------------|----------------|----------------------------------------------------------------------------------------------------|----------------------------------------------------------------------------------------------------|
|                 | Home Dashboard |                                                                                                    |                                                                                                    |
|                 |                |                                                                                                    |                                                                                                    |
|                 | 88             |                                                                                                    |                                                                                                    |
| Add data searce |                |                                                                                                    |                                                                                                    |
|                 |                |                                                                                                    |                                                                                                    |
|                 |                |                                                                                                    |                                                                                                    |
|                 | Home -         | Home -      Home Cashboard      Marca dashboards      Recently usered dashboards      Recently usered dashboards      Rec | Home -      Home Dashbaard      Home Dashbaard      Home Dashbaard      Covery verse dashbaard      Covery verse dashbaard      Recently verse dashbaards      Recently verse dashbaards      Recently verse dashbaards      Recently verse dashbaards      Recently verse dashbaard      Recently verse dashbaard      Recently verse dash |

c. Create the data sources, enter the information as in the following screenshots, and press Save & Test for each. After the data source gets created, click the Data Sources link to continue adding data sources.

| Que Contraction Contraction C | ata Source<br>e: InfluxDB                | <u>es</u> / New                | 1               |         |                         |                                                                                                  |
|----------------------------------------------------------------------------------------------------|------------------------------------------|--------------------------------|-----------------|---------|-------------------------|--------------------------------------------------------------------------------------------------|
|                                                                                                    |                                          |                                |                 |         |                         |                                                                                                  |
| Name                                                                                                    | Cassandra                                |                                |                 | 0       | Default                 | 0                                                                                                |
| Туре                                                                                                    | InfluxDB                                 |                                |                 |         |                         |                                                                                                  |
| нттр                                                                                                    |                                          |                                |                 |         |                         |                                                                                                  |
| URL                                                                                                    | http://localhost:                        | 8086                           |                 | 0       |                         |                                                                                                  |
| Access                                                                                                    | Server (Default)                         |                                |                 |         | Help +                  |                                                                                                  |
| Auth                                                                                                    |                                          |                                |                 |         |                         |                                                                                                  |
| Basic Auth                                                                                                    | With                                     | Credentials                    | 0               |         |                         |                                                                                                  |
| TLS Client Auth                                                                                                    | With                                     | CA Cert                        | 0               |         |                         |                                                                                                  |
|                                                                                                    |                                          |                                |                 |         |                         |                                                                                                  |
| Skip TLS Verific                                                                                                    | ation (Insecure)                         | 0                              |                 |         |                         |                                                                                                  |
| Advanced H                                                                                                    | TTP Settings                             |                                |                 |         |                         |                                                                                                  |
| Whitelisted Cool                                                                                                    | kies Add Nam                             | ie 🚯                           |                 |         |                         |                                                                                                  |
|                                                                                                    |                                          |                                |                 |         |                         |                                                                                                  |
| InfluxDB Det                                                                                                    | ails                                     |                                |                 |         |                         |                                                                                                  |
| Database                                                                                                    | graphite                                 |                                |                 |         |                         |                                                                                                  |
| User                                                                                                    |                                          | Password                       |                 |         |                         |                                                                                                  |
|                                                                                                    |                                          |                                |                 |         |                         |                                                                                                  |
| Database A                                                                                                    | ccess                                    |                                |                 |         |                         |                                                                                                  |
| Setting the dat<br>For example:                                                                                                    | abase for this data<br>show measurements | source does no<br>on _internal | or SELECT * FR  | to othe | er database<br>nternal* | es. The influxDB query syntax allows switching the database in the query.<br>"database" LIMIT 10 |
| To support dat                                                                                                    | a isolation and sec                      | urity, make sur                | e appropriate p | ermiss  | ions are c              | onfigured in InfluxDB.                                                                           |
|                                                                                                    |                                          |                                |                 |         |                         |                                                                                                  |
| Min time interva                                                                                                    | <b>1</b> 10s 😝                           |                                |                 |         |                         |                                                                                                  |
|                                                                                                    |                                          |                                |                 |         |                         |                                                                                                  |
|                                                                                                    |                                          |                                |                 |         |                         |                                                                                                  |
| Save & Test                                                                                                    | Back                                     |                                |                 |         |                         |                                                                                                  |

|                                                                                                    | <u>ata Sources</u> / Cassandra<br>e: InflwDB                                                                                                    |       |             |                                                                                                    |
|----------------------------------------------------------------------------------------------------|----------------------------------------------------------------------------------------------------|-------|-------------|----------------------------------------------------------------------------------------------------|
| ‡ Settings                                                                                                    |                                                                                                    |       |             |                                                                                                    |
| Name                                                                                                    | Cassandra                                                                                                    | 6     | Default     | 0                                                                                                    |
| Туре                                                                                                    | InfluxDB                                                                                                    |       |             |                                                                                                    |
|                                                                                                    |                                                                                                    |       |             |                                                                                                    |
| HTTP                                                                                                    |                                                                                                    |       |             |                                                                                                    |
| URL                                                                                                    | http://localhost:8086                                                                                                    | 8     |             |                                                                                                    |
| Access                                                                                                    | Server (Default)                                                                                                    |       | Help 🕨      |                                                                                                    |
| Auth                                                                                                    |                                                                                                    |       |             |                                                                                                    |
| Basic Auth                                                                                                    | With Credentials 0                                                                                                    |       |             |                                                                                                    |
| TLS Client Auth                                                                                               | With CA Cert 0                                                                                                    |       |             |                                                                                                    |
|                                                                                                    |                                                                                                    |       |             |                                                                                                    |
| Skip TLS Verific                                                                                              | ation (Insecure)                                                                                                    |       |             |                                                                                                    |
| Advanced H                                                                                                    | TTP Settings                                                                                                    |       |             |                                                                                                    |
| Whitelisted Coo                                                                                               | kies Add Name 📵                                                                                                    |       |             |                                                                                                    |
|                                                                                                    |                                                                                                    |       |             |                                                                                                    |
| InfluxDB Det                                                                                                  | ails                                                                                                    |       |             |                                                                                                    |
| Database                                                                                                    | graphite                                                                                                    |       |             |                                                                                                    |
| User                                                                                                    | Password                                                                                                    |       |             |                                                                                                    |
| Database A<br>Setting the dat<br>For example:<br>To support dat<br>Min time interva<br>Data so<br>Save & Test | ACCESS<br>tabase for this datasource does not deny access to<br>snow KEASUREKENTS ON _internal or SELECT • FROM<br>ta isolation and security, make sure appropriate perf<br>1 10 0<br>Delete Back<br>Delete Back | other | r databaser | es. The InfluxDB query syntax allows switching the database in the query.<br>"database" LDHT 10<br>onfigured in InfluxDB. |
| 🛢 Data Sources                                                                                                | 💄 Users 🏨 Teams 🖌 Plugins                                                                                                    |       | 主 Prefe     | ierences 🔦 API Keys                                                                                                    |
| Q Filter by nam                                                                                               | e or type                                                                                                    |       |             | + Add data source                                                                                                    |
| INFLUXDB                                                                                                    | Cassandra<br>http://localhost.8086                                                                                                    |       |             |                                                                                                    |

|                                                                 | <u>ata Sources</u> / Telegraf<br>e: InfluxDB                                                                                                    |                              |                                          |                                                                                                    |
|-----------------------------------------------------------------|----------------------------------------------------------------------------------------------------|------------------------------|------------------------------------------|----------------------------------------------------------------------------------------------------|
| 5 Settings                                                      |                                                                                                    |                              |                                          |                                                                                                    |
| Name                                                            | Telegraf                                                                                                    | 0                            | Default                                  | 0                                                                                                    |
| Туре                                                            | InfluxDB                                                                                                    |                              |                                          | -                                                                                                    |
|                                                                 |                                                                                                    |                              |                                          |                                                                                                    |
| нттр                                                            |                                                                                                    |                              |                                          |                                                                                                    |
| URL                                                             | http://localhost:8086                                                                                                    | 0                            |                                          |                                                                                                    |
| Access                                                          | Server (Default)                                                                                                    | •                            | Help 🕨                                   |                                                                                                    |
| Auth                                                            |                                                                                                    |                              |                                          |                                                                                                    |
| Basic Auth                                                      | With Credentials                                                                                                    |                              |                                          |                                                                                                    |
| TLS Client Auth                                                 | With CA Cert 0                                                                                                    |                              |                                          |                                                                                                    |
|                                                                 |                                                                                                    |                              |                                          |                                                                                                    |
| Skip TLS Verific                                                | ation (Insecure)                                                                                                    |                              |                                          |                                                                                                    |
| Advanced H                                                      | TTP Settinas                                                                                                    |                              |                                          |                                                                                                    |
| Whitelisted Coo                                                 | kies Add Name                                                                                                    |                              |                                          |                                                                                                    |
|                                                                 |                                                                                                    |                              |                                          |                                                                                                    |
| InfluxDB Det                                                    | ails                                                                                                    |                              |                                          |                                                                                                    |
| Database                                                        | telegraf                                                                                                    |                              |                                          |                                                                                                    |
| User                                                            | Password                                                                                                    |                              |                                          |                                                                                                    |
| Database A<br>Setting the dat<br>For example:<br>To support dat | ACCESS<br>tabase for this datasource does not deny access<br>SHOW MEASUREMENTS ON _INTErnal OF SELECT * FR<br>ta isolation and security, make sure appropriate p | to othe<br>IOM *_1<br>ermise | er database<br>internal"<br>sions are co | es. The InfluxDB query syntax allows switching the database in the query.<br>"database" LIXIT 38<br>onfigured in InfluxDB. |
| Min time interva                                                | 1 10s 😝                                                                                                    |                              |                                          |                                                                                                    |
| 🗸 Data so                                                       | surce is working                                                                                                    |                              |                                          |                                                                                                    |
| Save & Test                                                     | Delete Back                                                                                                    |                              |                                          |                                                                                                    |
|                                                                 | Configuration<br>rganization: Main Org.                                                                                                    |                              |                                          |                                                                                                    |
| 🛢 Data Sou                                                      | rces 💄 Users 🏨 Teams 🕷 Pi                                                                                                    | ugins                        | ≢P                                       | Yeferences 🔦 API Keys                                                                                                    |
| Q Filter by                                                     | name or type                                                                                                    |                              |                                          | + Add data source                                                                                                    |
|                                                                 |                                                                                                    |                              |                                          |                                                                                                    |
| $\langle$                                                       | Cassandra<br>http://localhost.8086                                                                                                    | D                            | Teleg                                    | Iraf<br>calhost:8086                                                                                                    |

| E Sattings       | a <u>ta Sources</u> / Teamwork C<br>e: InfluxDB   | lou    | ıd                                                                                  |
|------------------|---------------------------------------------------|--------|-------------------------------------------------------------------------------------|
| ⇒ Setunga        |                                                   |        |                                                                                     |
| Name             | Teamwork Cloud                                    | 0      | Default                                                                             |
| Туре             | InfluxDB                                          |        |                                                                                     |
| нттр             |                                                   |        |                                                                                     |
| URL              | http://localhost:8086                             | 6      |                                                                                     |
| Access           | Server (Default)                                  |        | Help >                                                                              |
| Auth             |                                                   |        |                                                                                     |
| Basic Auth       | With Credentials                                  |        |                                                                                     |
| TLS Client Auth  | With CA Cert 0                                    |        |                                                                                     |
|                  |                                                   |        |                                                                                     |
| Skip TLS Verific | ation (Insecure)                                  |        |                                                                                     |
| Advanced H       | TTP Settings                                      |        |                                                                                     |
| Whitelisted Cool | kies Add Name                                     |        |                                                                                     |
|                  |                                                   |        |                                                                                     |
| InfluxDB Det     | ails                                              |        |                                                                                     |
| Database         | twcloud                                           |        |                                                                                     |
| User             | Password                                          |        |                                                                                     |
| Database         | 00000                                             |        |                                                                                     |
| Setting the dat  | abase for this datasource does not deny access t  | o othe | er databases. The InfluxDB query syntax allows switching the database in the query. |
| For example:     | SHOW MEASUREMENTS ON _internal OF SELECT * FR     | 2_* MO | internal""database" LDRT 19                                                         |
| To support dat   | a isolation and security, make sure appropriate p | ermiss | sions are computed in InfluxUB.                                                     |
|                  |                                                   |        |                                                                                     |
| Min time interva |                                                   |        |                                                                                     |
| 🗸 Data so        | purce is working                                  |        |                                                                                     |
| Save & Test      | Delete Back                                       |        |                                                                                     |

d. Now that the data sources have been added, select the option to import a dashboard:

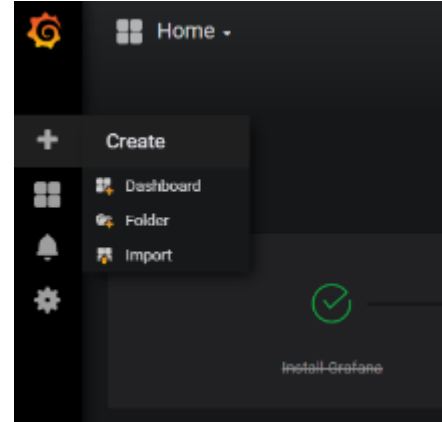

e. To upload .json file, click the Upload .json File:

|                                  | rt<br>shboard from 1 |                                                                                                    |                 |
|----------------------------------|----------------------|----------------------------------------------------------------------------------------------------|-----------------|
| Grafana.com Dashb                | oard                 | 2 نا                                                                                                   | Noad .json File |
| i. Select t                      | he provic            | ed Teamwork_Cloud_Dashboard.json.                                                                      | data sources:   |
| Options                          | i wili be p          | resented with the following screen, in which you will need to map the                                  | uala sources.   |
| Name                             |                      | Teamwork Cloud Dashboard                                                                               | ×               |
| Telegraf                         |                      | Select a InfluxDB data source                                                                          | •               |
| Cassandra                        |                      | Select a InfluxDB data source                                                                          | •               |
| Teamwork Cloud                   |                      | Select a InfluxDB data source                                                                          | •               |
| 읍 Import                         | с                    | ancel                                                                                                  |                 |
| g. Map the data so               | urces as             | shown below and click the <b>Import</b> button:                                                        |                 |
| Name                             |                      | Teamwork Cloud Dashboard                                                                               | ~               |
| Telegraf                         |                      | Telegraf                                                                                               | • •             |
| Cassandra                        |                      | Cassandra                                                                                              | • •             |
| Teamwork Cloud                   |                      | Teamwork Cloud                                                                                         | •               |
| 🖺 Import                         | Ca                   | icel                                                                                                   |                 |
| h. To make the Tea<br>i. Mark th | amwork C<br>e Teamw  | loud dashboard your home dashboard, perform the following steps:<br>ork Cloud Dashboard as a favorite: |                 |

|                                           |         | <b>e</b> . |     |
|-------------------------------------------|---------|------------|-----|
| Mark the Teamwork Cloud Dashboard as a fa | vorite: |            |     |
| Teamwork Cloud Dashboard .                |         |            | 1.4 |

ii. Select Configuration > Preferences

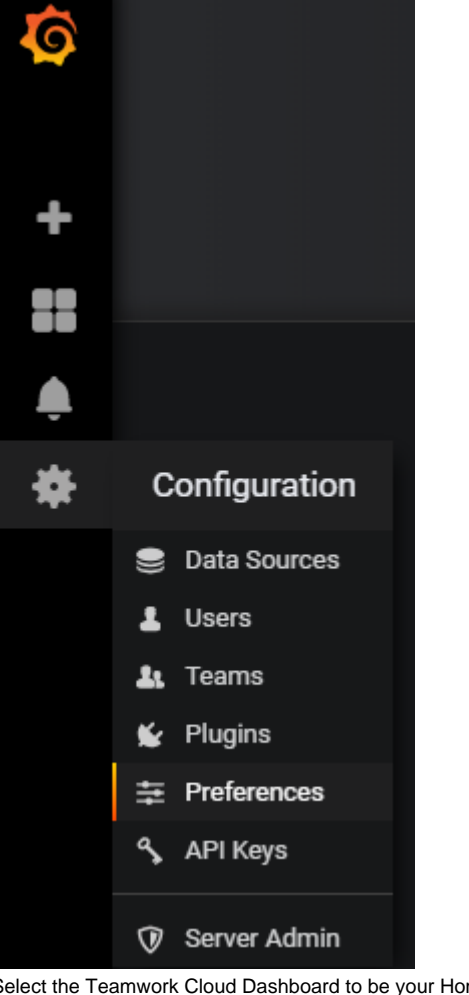

iii. Select the Teamwork Cloud Dashboard to be your Home Dashboard and click Save.

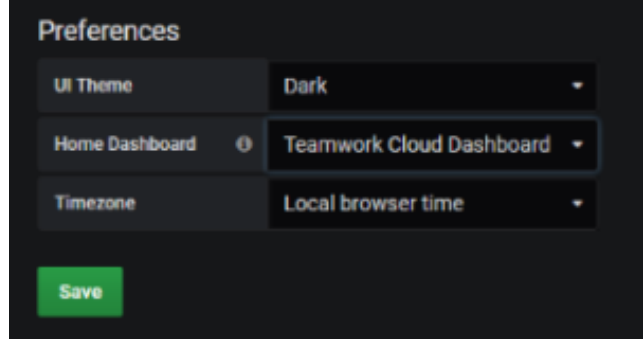

iv. The admin user has permissions allowing full access. Create a limited access user who will be allowed to view the dashboard without the ability to make modifications. Click Users.

|               | *                                                         | С                                                                                             | onfigura                                                                                         | tion            |                                |                                |                                            |                  |
|---------------|-----------------------------------------------------------|-----------------------------------------------------------------------------------------------|--------------------------------------------------------------------------------------------------|-----------------|--------------------------------|--------------------------------|--------------------------------------------|------------------|
|               |                                                           | ۲                                                                                             | Data Sou                                                                                         | rces            |                                |                                |                                            |                  |
|               |                                                           | 1                                                                                             | Users                                                                                            |                 |                                |                                |                                            |                  |
|               |                                                           | 21                                                                                            | Teams                                                                                            |                 |                                |                                |                                            |                  |
|               |                                                           | *                                                                                             | Plugins                                                                                          |                 |                                |                                |                                            |                  |
|               |                                                           | ŧ                                                                                             | Preferenc                                                                                        | es              |                                |                                |                                            |                  |
|               |                                                           | ٩,                                                                                            | API Keys                                                                                         |                 |                                |                                |                                            |                  |
|               |                                                           | Ø                                                                                             | Server Ad                                                                                        | lmin            |                                |                                |                                            |                  |
| v.            | You will b                                                | e present                                                                                     | ed with the fol                                                                                  | lowing screer   | n. Click Invite:               |                                |                                            |                  |
|               | Q Filter b                                                |                                                                                               |                                                                                                  |                 |                                |                                |                                            | + Invite         |
|               | Lo                                                        | gin                                                                                           | Email                                                                                            |                 | Seen Ø                         | Role                           |                                            |                  |
|               | 🚯 ad                                                      | min                                                                                           | admin@localhost                                                                                  |                 | < 1m                           | Admin -                        |                                            | ×                |
| vi.           | Create a                                                  | guest use                                                                                     | r by entering tl                                                                                 | he informatio   | n as below, and                | d clicking Invite:             |                                            |                  |
|               | Send                                                      | invite or                                                                                     | r add existi                                                                                     | ng Grafan       | a user to th                   | e organization I               | Main Org.                                  |                  |
|               | Ema                                                       | all or Use                                                                                    | ername                                                                                           | guest           |                                |                                |                                            |                  |
|               | Nan                                                       | ne                                                                                            |                                                                                                  | guest           |                                |                                |                                            |                  |
|               | Role                                                      | 9                                                                                             |                                                                                                  | Viewer          |                                |                                | •                                          |                  |
|               | Sen                                                       |                                                                                               |                                                                                                  |                 |                                |                                |                                            |                  |
|               |                                                           | d invite e                                                                                    | email                                                                                            | 0               |                                |                                |                                            |                  |
|               |                                                           | d invite e                                                                                    | email                                                                                            | 0               |                                |                                |                                            |                  |
|               | Invi                                                      | d invite e<br>ite                                                                             | email<br>Back                                                                                    | D               |                                |                                |                                            |                  |
| vii.          | Invi<br>You will b                                        | d invite e<br>ite<br>e shown a                                                                | email<br>Back<br>a screen as be                                                                  | elow. Click the | e Pending Invi                 | t <b>es</b> button:            |                                            |                  |
| vii.          | Invi<br>You will b                                        | d invite e<br>ite<br>e shown a                                                                | email<br>Back<br>a screen as be<br>or email                                                      | elow. Click the | e Pending Invi                 | <b>tes</b> button:             | Pending Invites (1)                        | + Invite         |
| vii.          | Invi<br>You will b<br>Q Filter b                          | d invite e<br>ite<br>e shown a<br>oy username o                                               | email<br>Back<br>a screen as be<br>or email<br>Email                                             | elow. Click the | e Pending Invi<br>Seen 0       | tes button:                    | Pending Invites (1)                        | + Invite         |
| vii.          | You will b<br>Q. Filter t<br>La                           | d invite e<br>ite<br>e shown a<br>by username o<br>bgin<br>fmin                               | email<br>Back<br>a screen as be<br>or email<br>Email<br>admin@localhost                          | elow. Click the | e Pending Invi<br>Seen Θ<br>4m | tes button:<br>Role<br>Admin   | Pending Invites (1)                        | + Invite         |
| vii.<br>viii. | You will b<br>Q Filtert<br>Click the Q                    | d invite e<br>ite<br>e shown a<br>by username o<br>bgin<br>dmin<br>Copy Invi                  | email<br>Back<br>a screen as be<br>oremail<br>Email<br>admin@localhost<br>ite button:            | elow. Click the | e Pending Invi<br>Seen Q       | tes button:<br>Role<br>Admin • | Pending Invites (1)                        | + Invite         |
| vii.<br>viii. | You will b<br>Q Filter b<br>La<br>Click the Q<br>Filter b | d invite e<br>ite<br>e shown a<br>oy username o<br>ogin<br>dmin<br>Copy Invi<br>uy username o | email<br>Back<br>a screen as be<br>or email<br>Email<br>admin@localhost<br>ite button:<br>remail | elow. Click the | e Pending Invi<br>Seen O<br>4m | tes button:<br>Role<br>Admin • | Pending Invites (1)<br>Pending Invites (1) | + Invite  Invite |

guest

guest

Copy Invite

ix. Paste the link which was copied to your clipboard on a new browser window, and replace "localhost" with the IP address of the monitoring node. You will be presented with the following screen. Change the email field from "guest" to "guest@localhost", enter a password and click the Sign Up button.

| enter a password and ci    | ick the Sign Up button.                                                                      |
|----------------------------|----------------------------------------------------------------------------------------------|
| Hello gues                 | st.                                                                                          |
| admin has invite           | d you to join Grafana and the organization Main Org.                                         |
| Please complete            | the following to accept your invitation and continue:                                        |
| · ·                        |                                                                                              |
| Email                      | quest⊚localhost                                                                              |
| Lillan                     | guestionocamost                                                                              |
| Name                       | quest                                                                                        |
|                            |                                                                                              |
| Username                   | guest                                                                                        |
|                            |                                                                                              |
| Password                   | password                                                                                     |
|                            |                                                                                              |
|                            |                                                                                              |
| Sign Up                    |                                                                                              |
| At this point, you will be | redirected to the Grafana dashboard under the new login. Sign out, and sign back in as admin |
|                            |                                                                                              |
| ⇒ Pr                       | eterences                                                                                    |
| 🕪 Si                       | gn out                                                                                       |
|                            |                                                                                              |
| 🕗 gue                      | st                                                                                           |
|                            |                                                                                              |
| ?                          |                                                                                              |
| At this point, change the  | default admin password.                                                                      |
| + 0-                       |                                                                                              |
| ⇒ Ph                       | eterences                                                                                    |
| 🕩 Si                       | gn out                                                                                       |
| (B)                        |                                                                                              |
| 🚯 adm                      | lin                                                                                          |
|                            |                                                                                              |
| H admi                     | n                                                                                            |
| <b>161</b>                 |                                                                                              |
| -                          |                                                                                              |
| ∓ Preferences              | Change Password D Sign out                                                                   |
|                            |                                                                                              |
| Change your                | password                                                                                     |
| Old Password               |                                                                                              |
| New Password               |                                                                                              |
| Contem December            |                                                                                              |
| Contirm Password           |                                                                                              |
| Change Password            | Cancel                                                                                       |
|                            |                                                                                              |

х.